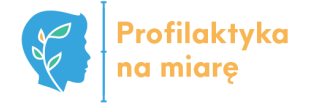

#### WERSJA 1.0

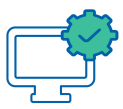

# Wypełnianie ankiet na Platformie do diagnozy

Instrukcja dla osoby realizującej badania

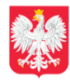

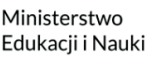

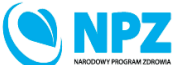

WUIIIiii

ZADANIE REALIZOWANE ZE ŚRODKÓW BUDŻETU PAŃSTWA

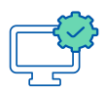

#### **WPROWADZENIE**

#### ETAP 5 Dostęp do Wprowadzanie Kodowanie Wypełnianie Zakończenie Platformy do tokenu ankiet ankiety badania diagnozy (Platformy ankietowej) Osoby realizujące badanie Platforma do diagnozy

Realizacja badań pilotażowych w 2022 r.

Etapy dla osób realizujących badania

Jako osoba realizująca badanie powinnaś/powinieneś otrzymać już tokeny dla swojej klasy/grupy - plik PDF w wersji elektronicznej lub jego wydruk.

W instrukcji pt. "Instrukcja dla koordynatorów badań w szkole lub placówce. Dla osób mających dostęp do Systemu Informacji Oświatowej" zostały opisane etapy badań związane z dostępem do Systemu Informacji Oświatowej (SIO): wybór narzędzi (ankiet) dla odpowiedniej grupy oraz generowanie tokenów (haseł).

Losowo generowane tokeny (hasła) są potrzebne podczas badania i służą zapisywaniu odpowiedzi uczniów. Tokeny (hasła) mają długość 5 znaków i składają się z wielkich i małych liter oraz cyfr.

| 51426-klasa-4a                                                      |
|---------------------------------------------------------------------|
| SI420 Klusu 4u                                                      |
| Szkolenie - Ankieta dla uczniów klas IV-VI szkół podstawowych - PNM |
| od: 2022-11-08 do: 2022-11-30                                       |
| Adres: https://ankietydodiagnozy-test.men.gov.pl/249789             |
| haslo dostępu: 7zBPPDPX                                             |
|                                                                     |
| Szkolenie - Ankieta dla uczniów klas IV-VI szkół podstawowych - PNM |
| od: 2022-11-08 do: 2022-11-30                                       |
| Adres: https://ankietydodiagnozy-test.men.gov.pl/249789             |
| hasło dostępu: s6ZI8mN0                                             |
|                                                                     |
| Szkolenie - Ankieta dla uczniów klas IV-VI szkół podstawowych - PNM |
| od: 2022-11-08 do: 2022-11-30                                       |
| Adres: https://ankietydodiagnozy-test.men.gov.pl/249789             |
| haslo dostępu: Gz2iMKGR                                             |
|                                                                     |
| Szkolenie - Ankieta dla uczniów klas IV-VI szkół podstawowych - PNM |
| od: 2022-11-08 do: 2022-11-30                                       |
| Adres: https://ankietydodiagnozy-test.men.gov.pl/249789             |
| haslo dostępu: LjyNtrhG                                             |
|                                                                     |
| Szkolenie - Ankieta dla uczniów klas IV-VI szkół podstawowych - PNM |
| od: 2022-11-08 do: 2022-11-30                                       |
| Adres: https://ankietydodiagnozy-test.men.gov.pl/249789             |
| hasło dostępu: 6aD3XLiP                                             |
|                                                                     |
| Szkolenie - Ankieta dla uczniów klas IV-VI szkół podstawowych - PNM |
| od: 2022-11-08 do: 2022-11-30                                       |
| Adres: https://ankietydodiagnozy-test.men.gov.pl/249789             |
| haslo dostępu: kLEMI2QC                                             |
|                                                                     |

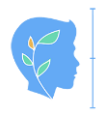

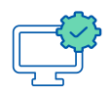

# Uwaga!

Aby wypełnianie ankiet online przebiegło poprawnie zalecamy je wykonywać w trybie incognito przeglądarki internetowej, który nie pozwala na zapisywanie plików *cookies* (dzięki temu uczniowie z różnych klas będą mogli uzupełniać ankiety na tych samych urządzeniach).

Aby włączyć tryb incognito przeglądarki internetowej należy wcisnąć kombinację klawiszy CTRL+SHIFT+N lub wybrać odpowiednią opcję z menu przeglądarki internetowej.

Ankiety można wypełniać na dowolnej przeglądarce internetowej na komputerze osobistym, laptopie, a także na urządzeniach mobilnych, w których także dostępny jest tryb incognito, np. należy kliknąć opcję "więcej" reprezentowaną przez trzy kropeczki w rogu ekranu i wybrać odpowiedni tryb).

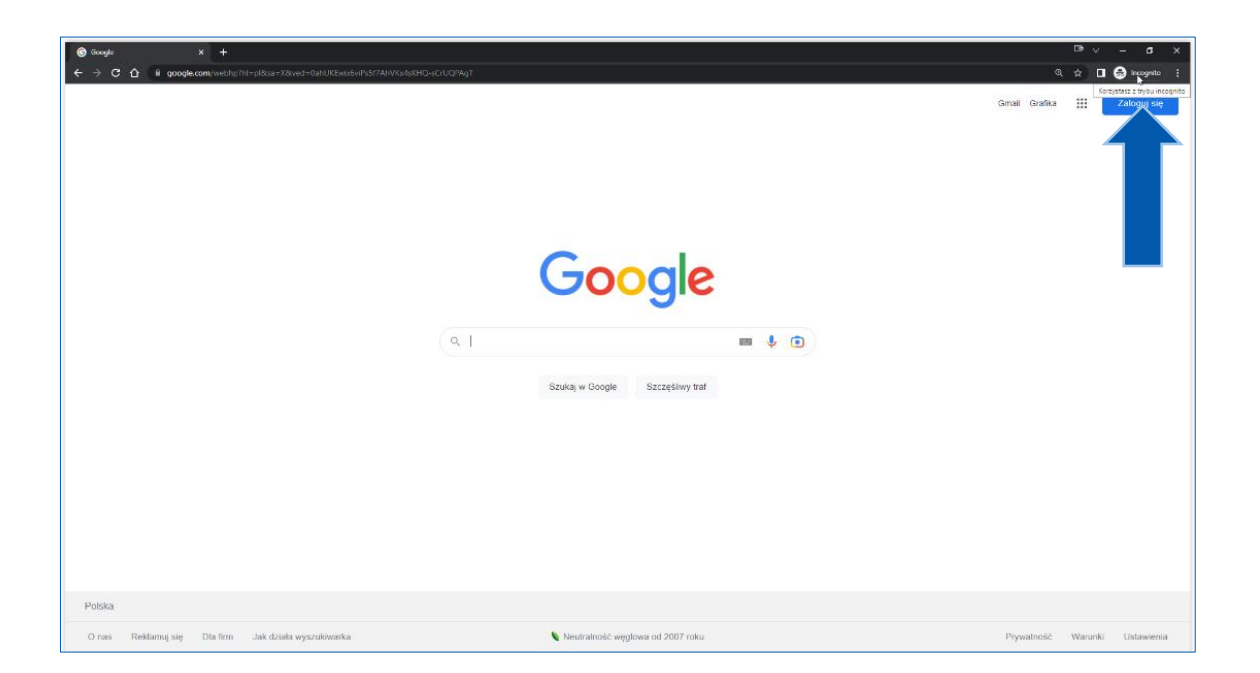

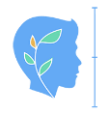

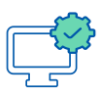

## ETAP 1 – DOSTĘP DO PLATFORMY DO DIAGNOZY (PLATFORMY ANKIETOWEJ)

Aby wejść na Platformę do diagnozy (platformę ankietową) można skorzystać z trzech poniższych opcji.

#### Pierwsza opcja

Wpisać adres strony internetowej, który otrzymaliśmy wraz z tokenami (hasłami). Należy to zrobić w pasku adresu przeglądarki internetowej.

| Gougle x +                                                                                    |                                                                | ⊡ v – a x                     |
|-----------------------------------------------------------------------------------------------|----------------------------------------------------------------|-------------------------------|
| $\leftrightarrow$ $\Rightarrow$ C $\Delta$ 6 https://ankietydodiagnozy-test.men.gov.pt/249789 |                                                                | 🗖 😁 Incognito (2) 🚦           |
| G Antiesta dia ucanito kika IN-14 sakiti postutamonych - Ph<br>                               | M - https://nkietydodiagnozy-dest.neen.gov.pd/249789<br>Coogia | × I Zaloguj se                |
|                                                                                               | Google                                                         |                               |
|                                                                                               | ۹ 🔳 🎍 🗈                                                        |                               |
|                                                                                               | Szzuką w Google Szczęślwy trat                                 |                               |
| Polska                                                                                        |                                                                |                               |
| O nas Reklamuj się Dla firm Jak działa wyszukiwanka                                           | 🔪 Neutralność węglowa od 2007 roku                             | Prywatność Warunki Ustawienia |

## Uwaga!

Jeżeli wybrałaś/eś pierwszą opcję wejścia na Platformę do diagnozy, przejdź teraz w niniejszej instrukcji do rozdziału "ETAP 2 – WPROWADZANIE TOKENU (HASŁA)"

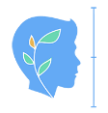

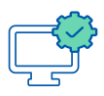

#### Druga opcja

Wejść na stronę internetową <u>platformadodiagnozy.mein.gov.pl</u> i wybrać odpowiednią ankietę (jej nazwa znajduje się np. w pliku PDF z tokenami).

| 🚫 Platforma-antiletoma x +                                     | ⊡ v – a x                                                           |
|----------------------------------------------------------------|---------------------------------------------------------------------|
| ← → C ☆ @ ankietydodiagnozy-test.men.gov.pl                    | 🖈 🔲 😔 incognito 🕴                                                   |
| MINISTERETIVO<br>ENIRACII<br>NARODOWEJ                         |                                                                     |
|                                                                |                                                                     |
| Platforma                                                      | ankietowa                                                           |
| Ankieta dla klas Hill szkół podstawowych - PNM - wychowawcy    | Szkolenie - Ankieta dla uczniów klas IV-VI szkół podstawowych - PNM |
| Ankiela dla uczniów klas VII i VIII szkół podstawowych - PNM   | Ankieta dla uczniów szkół ponadpodstawowych - PNM                   |
| Ankieta dla uczniów klas IV-VI szkół podstawowych - PNM        | Ankieta dla uczniów z klas 1-3 szkół podstawowych - PNM             |
| Ankieta dla rodziców uczniów klas 1-3 szkół podstawowych - PNM | Ankieta dla rodziców uczniów klas 4-6 szkół podstawowych - PNM      |
| Ankieta dla rodziców uczniów klas 7-8 szkół podstawowych - PNM | Ankieta dla rodziców uczniów szkół ponadpodstawowych - PNM          |
|                                                                |                                                                     |
|                                                                |                                                                     |
|                                                                |                                                                     |
|                                                                |                                                                     |
|                                                                |                                                                     |
|                                                                |                                                                     |
|                                                                |                                                                     |
|                                                                | \$                                                                  |
|                                                                |                                                                     |

#### Trzecia opcja

Wejść na stronę <u>profilaktykanamiare.pl</u> i kliknąć "kafelek" "PLATFORMA DO DIAGNOZY", a następnie wybrać odpowiednią ankietę (jej nazwa znajduje się np. w pliku PDF z tokenami)

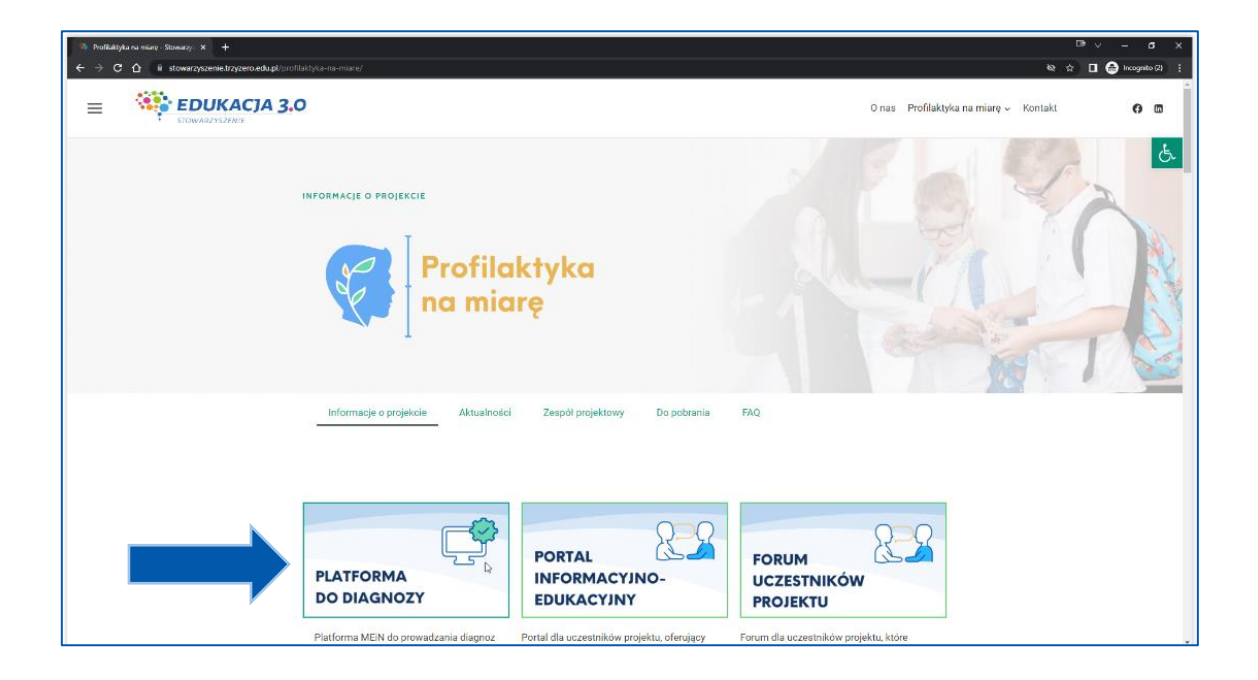

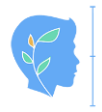

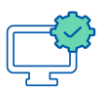

| lafonnu untilstona X +<br>→ C Δ & antietydodlagnozy-test.men.gov.pl | ⊡ v – σ<br>☆ □ ⊖ trooped                                            |
|---------------------------------------------------------------------|---------------------------------------------------------------------|
| MINISTERSTWO<br>EDURACII<br>NARODOWEJ                               |                                                                     |
| Platforma ar                                                        | nkietowa                                                            |
| Ankieta dla klas Hill szikół podstawowych - PNM - wychowawcy        | Szkolenie - Ankieta dla uczniów klas IV-VI szkół podstawowych - PNM |
| Ankieta dla uczniów klas VII i VIII szkół podstawowych - PNM        | Ankieta dla uczniów szkół ponadpodstawowych - PNM                   |
| Ankieta dla uczniów klas IV-VI szkół podstawowych - PNM             | Ankieta dla uczniów z klas 1-3 szkół podstawowych - PNM             |
| Ankieta dla rodziców uczniów klas 1-3 szkół podstawowych - PNM      | Ankieta dla rodziców uczniów klas 4-6 szkół podstawowych - PNM      |
| Ankieta dla rodziców uczniów klas 7-8 szkół podstawowych - PNM      | Ankieta dla rodziców uczniów szkół ponadpodstawowych - PNM          |
|                                                                     |                                                                     |
|                                                                     |                                                                     |
|                                                                     |                                                                     |
|                                                                     |                                                                     |
|                                                                     |                                                                     |
|                                                                     |                                                                     |
|                                                                     |                                                                     |
|                                                                     | N                                                                   |
|                                                                     | Lê                                                                  |

### ETAP 2 – WPROWADZANIE TOKENU (HASŁA)

Po wybraniu odpowiedniej ankiety należy wprowadzić 5 znakowy token (hasło). Należy zwrócić uwagę na wielkość liter.

| 🖉 Szkolenie - Antileta dla uczeniew ) 🗴 🕇 🕂                                                               | ⊡ v – a x           |
|----------------------------------------------------------------------------------------------------|---------------------|
| $\epsilon \rightarrow \mathbf{C}  \mathbf{\hat{\Omega}}$ ()) anisetyddollagnogy-testimenigou pl $(24978)$ | 🕶 🏚 🔳 😁 Incognito 🚦 |
| MINISTERSTWO<br>EDVIKACII<br>RANDOVEJ                                                                     |                     |
| 0                                                                                                    |                     |
| Do udziału w tym badaniu potrzeba ważnego hasła.                                                          |                     |
| Jeśli otrzymali Państwo hasło, proszę je wpisać poniżej i kontynuować.                                    |                     |
| *Hasio: I<br>Wypering to mole.                                                                            |                     |
|                                                                                                    |                     |
|                                                                                                    |                     |
|                                                                                                    |                     |
|                                                                                                    |                     |
|                                                                                                    |                     |
|                                                                                                    |                     |

Po wpisaniu tokenu (hasła), należy nacisnąć przycisk "Dalej".

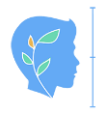

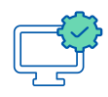

| C Shakee Asktudiuczide: X +                                                     | rev – a x            |
|---------------------------------------------------------------------------------|----------------------|
|                                                                                 | •• ☆ 🖬 😸 incognito : |
|                                                                                 |                      |
| Do udziału w two kodaniu potrzebo wożnogo kosla                                 |                      |
| Jedii otrzymali Państwo hasło, proszą je wpisać poniżej i kontynuować.  *Hasio: |                      |
|                                                                                 |                      |
|                                                                                 |                      |

Następnie należy zapoznać się z informacją, dotyczącą ankiety oraz nacisnąć przycisk "Dalej".

| 🚫 Szkolenie - Ankieta dla uczniów ( 🛪 🕂  |                                                                                                    | ⊡•∨ – σ ×         |
|------------------------------------------|----------------------------------------------------------------------------------------------------|-------------------|
| ← → C ☆ ill ankietydodiagnozy-test.men.g | μοκρί 249789                                                                                                    | 🖈 🔲 🌧 Incognito 🕴 |
| MINISTERSTWO<br>EDUKACJI<br>NARODOWEJ    |                                                                                                    | I                 |
| <u>α</u>                                 |                                                                                                    |                   |
|                                          | Szkolenie - Ankieta dla uczniów klas IV-VI szkół podstawowych - PNM                                                                                                    |                   |
|                                          | Ankieta zostala opracowana przez zespół spocjalistów w ramach projektu realizowanego na zlecenie Ministerstwa Edukacji Narodowej "SYSTEM<br>ODDZUALYWAN PROFILAKTYCZNYCH W POLSCE - stan i rekomendacje dla zwiększenia skuteczności i efektywności planowania i realizowania działań<br>profilaktycznych w mikro i makso skali".                                                                                                    |                   |
|                                          | Prosimy Cię o udział w badaniach, które służą do oceny aktualnej sytuacji uczniów w zakresie zapotrzebowanie na działania wychowawcze i<br>profilaktyczne szkoły.                                                                                                    |                   |
|                                          | Udzielaj szczerych odpowiedzi i pisz tylko to, co czujesz i myslisz (a nie to, co myslaj inni lub co wypada napisac). Prosimy, pracuj samodzielnie.<br>Pamiętaj, to mie jest "Jasowia". Nie ma tu "dobrych" ani "złych" odpowiedzi. Dla nas jest bardzo ważne, abyś na pytania odpowiada/ja z namysłem i tak<br>szczerze, jak lo ist możliwo.                                                                                                    |                   |
|                                          | Twoje odpowiedzi są poufne, posłużą do przygotowania zbiorczego opracowania wyników i nie będą nigdy nikomu przekazane w formie<br>umożliwiającej zidentyfikowanie Ciebie.                                                                                                    |                   |
|                                          | Nigdy nikomu nie ujawnimy Twolch indywidualnych odpowiedzi.                                                                                                    |                   |
|                                          | Pytania mogą Cię czasem zaskoczyć, gdyż są dla osób w różnej sytuacji i w różnym wieku, ale odpowiedz na nie tak jak czujesz i myślisz o tym.                                                                                                    |                   |
|                                          | Przeczytaj instrukcję i dokładnie wypełnij ankietę.                                                                                                    |                   |
|                                          | INSTRUKCJA<br>• prjania odnozaj sle do ostatnich 12 miesięcy, o ile polecenie nie mówi inaczej;<br>• zachowy (kolejność w odpowiedaniu na prjuniu;<br>• dołkadnie czytaj prjania;<br>• na więkacoce prjani należy odpowiadać zaznaczając pole przy wybranej odpowiedzi, niektóre wymagają kilku zaznaczeń lub wpisania odpowiedzi;<br>• odpowiadaj na każde opranie;<br>• w razie potrzeby podnień ręłę, a osoba prowadząca badania udzieli Ci wyjaśnień.<br>W tej ankiecie jest 12 prjan. |                   |

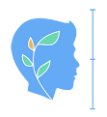

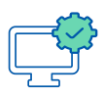

### ETAP3 – KODOWANIE ANKIET

#### Badania są **anonimowe**.

Pierwsze pytanie jest pytaniem kodującym.

Kodowanie pozwoli na powiązanie odpowiedzi udzielanych przez tą samą osobę badaną w kolejnych latach.

#### Jak osoba badana ma zakodować ankietę?

Indywidualny kod ma następującą budowę:

Na przykład osoba badana:

Krzysztof **N**owak, którego matka ma na imię **A**leksandra, a ojciec **P**aweł, urodzony **03** stycznia, wpisuje kod:

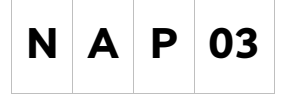

Uwaga! Prosimy pamiętać, aby **nie używać** spacji i polskich znaków: Ś, Ż, Ź i Ń.

| MINISTERSTWO<br>EDUKACJI<br>NARODOWEJ |                                                                                                    | Przełóż na później | Zakończ i usuń odpowi |
|---------------------------------------|----------------------------------------------------------------------------------------------------|--------------------|-----------------------|
|                                       |                                                                                                    |                    |                       |
|                                       |                                                                                                    |                    |                       |
|                                       |                                                                                                    |                    |                       |
|                                       | * W pole poniżej prosimy aby wpisała Pani/wpisał Pan indywidualny kod. Kod ten pozwoli połączyć Pani/Pana odpowiedzi<br>z odpowiedziami Pani/Pana ucznia, którego dotyczy ankieta. Ponieważ badania są anonimowe, to nie ma innego<br>sposobu na połączenie danych.                      |                    |                       |
|                                       | Indywidualny kod ma następującą budowę:                                                                                                    |                    |                       |
|                                       | Pierwsza litera nazwiska ucznia, którego dotyczy ankieta + Pierwsza litera pełnego imienia matki ucznia, którego<br>dotyczy ankieta + Pierwsza litera pełnego imienia ojca ucznia, którego dotyczy ankieta  + dzień urodzenia ucznia,<br>którego dotyczy ankieta w formacie dwucyfrowym. |                    |                       |
|                                       | Na przykład, wychowawca Krzysztofa Nowaka, którego matka ma na imię Aleksandra, a ojciec Paweł, urodzonego 3<br>stycznia, wpisuje kod:                                                                                                    |                    |                       |
|                                       | NAP03                                                                                                    |                    |                       |
|                                       | Prosimy pamiętać aby nie używać spacji.                                                                                                    |                    |                       |
|                                       |                                                                                                    |                    |                       |
|                                       |                                                                                                    |                    |                       |
|                                       |                                                                                                    |                    |                       |
|                                       | Watecz                                                                                                    |                    |                       |
|                                       |                                                                                                    | -                  |                       |

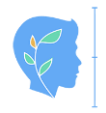

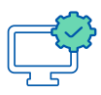

### **ETAP 4 – WYPEŁNIANIE ANKIETY**

Wypełnianie ankiety polega na czytaniu instrukcji i odpowiadaniu na wszystkie pytania, klikając odpowiednią odpowiedź lub znak kropki przy odpowiedzi, której chcemy udzielić.

Niektóre pytania mogą wymagać wprowadzenia tekstu lub liczb.

Poniżej zrzuty ekranu z przykładowymi pytaniami.

| Statutmie Addatutativezmioni x + ← ⇒ C Q i i addatutativezmioni (20/78)                                                                                                    |                    | 🖙 v – G X                 |
|----------------------------------------------------------------------------------------------------|--------------------|---------------------------|
| MINISTERSTWO<br>NARODOWEJ                                                                                                    | Przełóż na później | Zakończ i usuń odpowiedzi |
|                                                                                                    |                    |                           |
|                                                                                                    |                    |                           |
| Czynniki chroniące/ryzyka                                                                                                    |                    |                           |
| * Jestek:                                                                                                    |                    |                           |
| Hotzę wydrakcijecinę z nesiępujących odpowiedza                                                                                                    |                    |                           |
| <ul> <li>cloversna</li> <li>chopakign</li> </ul>                                                                                                    |                    |                           |
| , in the second second se |                    |                           |
|                                                                                                    | _                  |                           |
| Wstecz                                                                                                    | Dalej              |                           |
|                                                                                                    |                    |                           |
|                                                                                                    |                    |                           |
|                                                                                                    |                    |                           |
|                                                                                                    |                    |                           |
|                                                                                                    |                    |                           |

| calificative matery in ministra         |                      |                      |                                                    |                         |                         |  |
|-----------------------------------------|----------------------|----------------------|----------------------------------------------------|-------------------------|-------------------------|--|
|                                         |                      |                      |                                                    |                         |                         |  |
|                                         | bardzo<br>zadowolony | raczej<br>zadowolony | trochą<br>zadowolony, a<br>trochę<br>niezadowolony | raczej<br>niezadowolony | bardzo<br>niezadowolony |  |
| osobistego poczucia bezpieczeństwa      |                      |                      | ٠                                                  |                         |                         |  |
| poziornu materialnego Twojej rodziny    |                      |                      |                                                    | •                       |                         |  |
| swojej pozycji w klasie, w szkole       |                      |                      | •                                                  |                         |                         |  |
| kontaktów z kolegami                    |                      |                      |                                                    | ٠                       |                         |  |
| kontaktów z rodzicami                   |                      |                      |                                                    | ٠                       |                         |  |
| kontaktów z nauczycielami               |                      |                      | ٠                                                  |                         |                         |  |
| swojej inteligencji i zdolności         |                      |                      |                                                    |                         | •                       |  |
| swojego wyglądu                         |                      |                      |                                                    | ٠                       |                         |  |
| swojego zdrowia                         |                      |                      |                                                    |                         | •                       |  |
| swojego charakteru                      |                      |                      |                                                    | ٠                       |                         |  |
| sposobu spędzania wolnego czasu         |                      |                      |                                                    |                         | •                       |  |
| możliwości decydowania o sobie          |                      |                      |                                                    | ٠                       |                         |  |
| możliwości rozwoju swoich zainteresowań |                      |                      |                                                    |                         | ٠                       |  |
|                                         |                      |                      |                                                    |                         |                         |  |

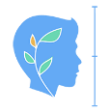

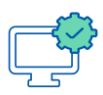

### ETAP 5 – ZAKOŃCZENIE BADANIA LUB "ODŁOŻENIE ANKIETY NA PÓŹNIEJ"

Po udzieleniu wszystkich odpowiedzi na dane pytanie, należy kliknąć przycisk "Dalej".

### Uwaga!

W przypadku nieudzielenia odpowiedzi, na którekolwiek z pytań zostanie wyświetlony komunikat, który należy zamknąć klikając na przycisk "Zamknij", a następnie poprawić odpowiedź.

| 🌀 Szkolonie - Ankieta dla uszmów I 🗴 🕂                                                                                                    |                                                                                                    | ⊡•v – σ ×                                |
|----------------------------------------------------------------------------------------------------|----------------------------------------------------------------------------------------------------|------------------------------------------|
| ← → C ☆ 🕯 ankietydodiagnozy-test.men.gov.pl/249789                                                                                                    |                                                                                                    | 🖈 🔲 😁 Incognito 🗄                        |
| MINISTERSTWO<br>EDUKACJI<br>NARODOWEJ                                                                                                    | Przeł                                                                                                    | dóż na później Zakończ i usuń odpowiedzi |
| 275                                                                                                    |                                                                                                    |                                          |
|                                                                                                    |                                                                                                    |                                          |
|                                                                                                    | Czynniki chroniące/ryzyka                                                                                                    |                                          |
| * Obecnie mieszkasz:                                                                                                    |                                                                                                    |                                          |
| Proce wank (policy a materipaigno) and     Or to pytanie jest obovigskowe         Z z obojąkem roddioów         z jednym z roddioów         na zmianą z jednym z roddioó          Wstecz | Tak odpovindzi na jedno lub więcej obowiązkowych pytań. Nie można<br>kontynuować bez udzielenia odpowiedzi.<br>Zaming<br>Dalej |                                          |

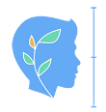

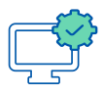

Po odpowiedzeniu na wszystkie pytania wyświetli się podziękowanie za udział w badaniu.

| 🕐 Solution: Advisited in curreline 1 X 🕇        | ⊡ v – σ x         |
|-------------------------------------------------|-------------------|
| € → C û û ankieydodagrozy-test.men.gov.gl/20789 | 🖈 🔲 🈸 Incognito 🗄 |
| MINISTERITINO<br>ENINACETI<br>NARODOWIJ         |                   |
| Dziekujemy za wypołnienie ankiety.              |                   |
|                                                 |                   |
|                                                 |                   |
|                                                 |                   |
|                                                 |                   |
|                                                 |                   |
|                                                 |                   |
|                                                 |                   |
|                                                 |                   |
|                                                 |                   |

Jeśli chcemy zapisać odpowiedzi, aby np. dokończyć ankietę na kolejnej lekcji, korzystamy z opcji w prawym górnym rogu "Przełóż na później".

Odpowiedzi zostaną zapisane na serwerze , a po ponownym odwiedzeniu strony internetowej (ETAP 1) i wprowadzeniu tokena (hasła) (ETAP 2) możliwe będzie rozpoczęcie wypełniania ankiety od momentu, w którym wypełnianie zostało przerwane.

| 🕐 Sakdomir Ankola dlu uzmolo   X   +                  | ⊡•v – σ ×                                    |
|-------------------------------------------------------|----------------------------------------------|
| 🗧 🔶 🖱 🏠 👔 arkitetydodagnozystestimen.gov pl/20789     | 🖈 🔳 🚔 incognito 🕴                            |
| MUNICEESTWO<br>BURKACU<br>NARODOWEJ                   | Przełóż na później Zakończ i usuń odpowiedzi |
| 375                                                   |                                              |
| Czynniki chroniące/ryzyka                             |                                              |
| * Czy masz rodzeństwo?                                |                                              |
| Prioze wydrae jedną z następujących odpowiezni        |                                              |
| <ul> <li>nie, jest jedynym dzieckiem</li> </ul>       |                                              |
| <ul> <li>tak, ma jednego brata lub siostrę</li> </ul> |                                              |
| tak, ma 2 lub więcej rodzoństwa                       |                                              |
|                                                       |                                              |
|                                                       |                                              |
| Wstecz                                                |                                              |
|                                                       |                                              |
|                                                       |                                              |
|                                                       |                                              |
|                                                       |                                              |
|                                                       |                                              |
| Proje.//wikeybiddigreesy-text-son-garagi/197797       |                                              |

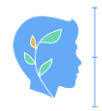

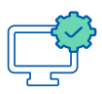

#### WSPARCIE UCZESTNIKÓW PROJEKTU

Mamy nadzieję, że przedstawiona instrukcja pozwoli Państwu bezstresowo przeprowadzić badanie.

W przypadku pytań lub wątpliwości prosimy o skorzystanie ze wsparcia dostępnego poprzez na:

- Portalu informacyjno-edukacyjnym (kursy, szkolenia, instrukcje) <u>www.edukacja.profilaktykanamiare.pl</u>
- Forum uczestników projektu (pytania i odpowiedzi w postaci postów i komentarzy) <u>www.edukacja.profilaktykanamiare.pl</u>

W sytuacjach awaryjnych prosimy o kontakt mailowy: <u>profilaktyka@trzyzero.edu.pl</u> lub pod numerem telefonu: +48 664 974 245.

#### CC BY-SA

Ten utwór jest udostępniony na licencji Creative Commons Uznanie autorstwa na tych samych warunkach 4.0 (CC BY-SA 4.0).

Licencja CC BY-SA 4.0 to licencja publiczna, której tekst jest dostępny na stronie internetowej <u>https://creativecommons.org/licenses/by-sa/4.0/deed.pl</u>.

Zdjęcie użyte na okładkach: Gustavo Fring z Pexels: <u>https://www.pexels.com/pl-pl/zdjecie/laptop-notatnik-biuro-dlugopis-3874385</u>.

Instrukcja została sfinansowana ze środków budżetu państwa w ramach programu: Narodowy Program Zdrowia na lata 2021-2025 oraz zadania: "Pozytywna szkoła - realizacja projektów i programów edukacyjnych, wychowawczych, interwencyjnych oraz profilaktycznych opartych na podstawach naukowych, w tym programów profilaktyki uniwersalnej, wskazującej i selektywnej.

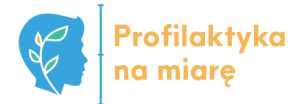

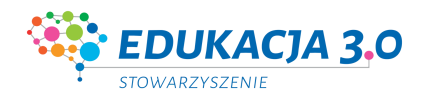

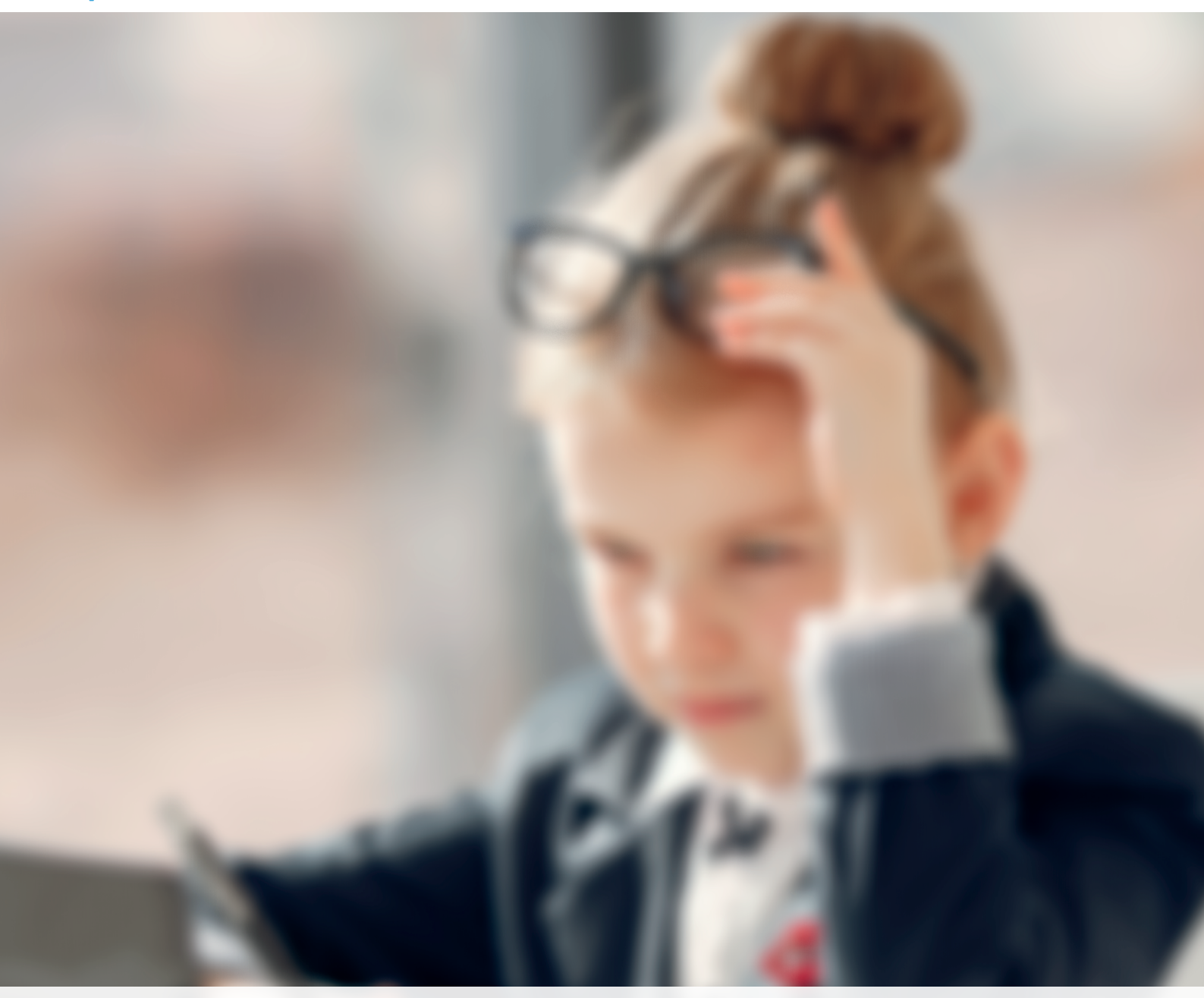

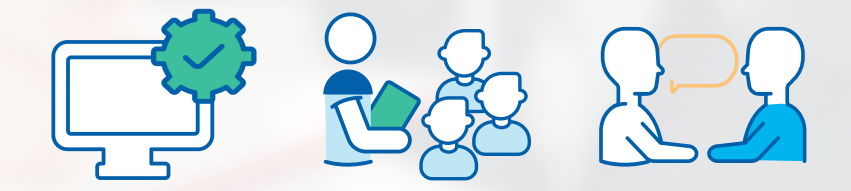

Projekt "Profilaktyka na miarę" to działanie wspierające szkoły i placówki w obszarze wychowania i psychoprofilaktyki. Dotyczy realizacji szkolnej diagnozy i ewaluacji oraz przekładania wyników badań na rekomendacje i treści do programu wychowawczo-profilaktycznego. Celem projektu jest także pilotaż platformy diagnostycznej on-line, zawierającej narzędzia do badania zapotrzebowania na działania wychowawcze i profilaktyczne.

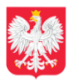

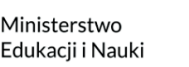

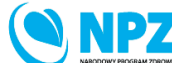

ZADANIE REALIZOWANE ZE ŚRODKÓW BUDŻETU PAŃSTWA